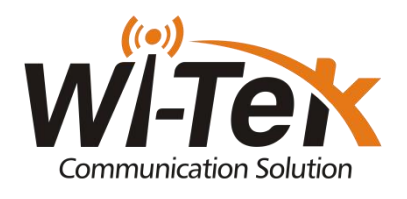

## How to Enable Ping Watchdog of Wi-Tek PoE Switch?

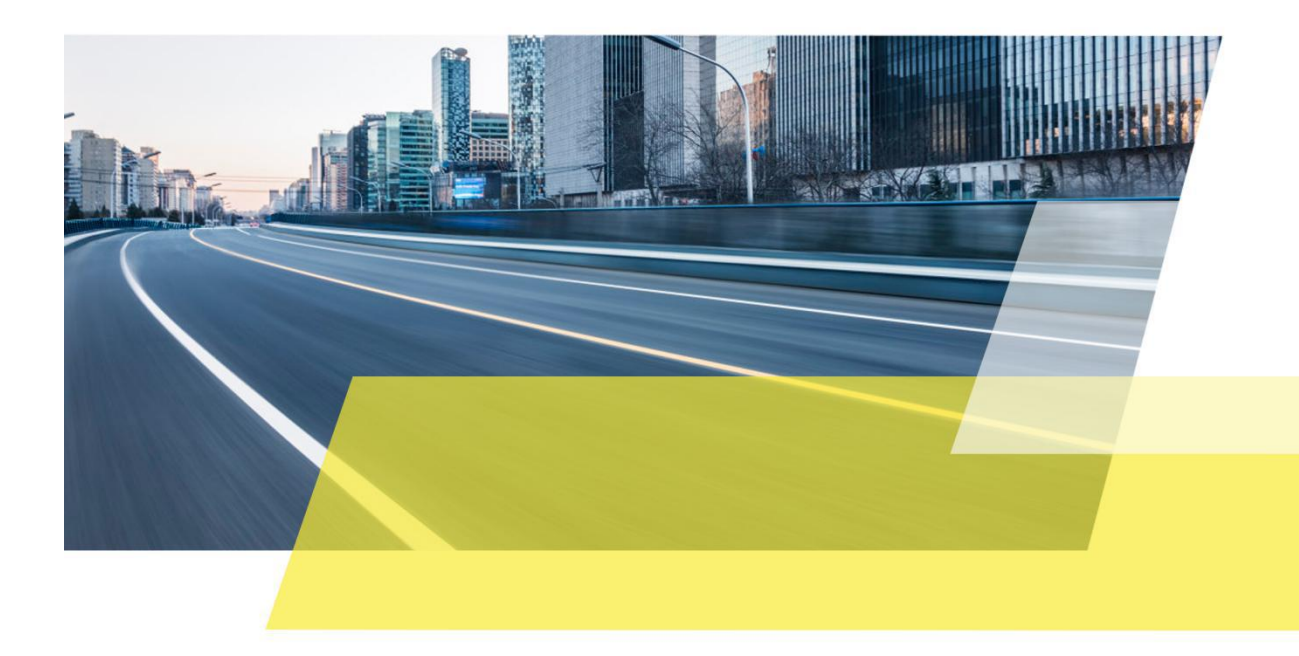

## Background

PoE power supply is very popular and common in security construction, but users often encounter problems such as the powered devices like IP-camera or wireless access point are stuck and stop working because of the long-period operation. How to solve this kind of difficulty with Wi-Tek PoE switch?

Wi-Tek L2 managed PoE switch has advanced security strategies and rich layer 2 management features, it also has a intelligent power management function for better management of PDs. This article will guide you on how to configure the PoE power control of Wi-Tek L2 managed PoE switch.

Step 1. Please connect RJ 45 port of PC to one of the PoE port of switch.

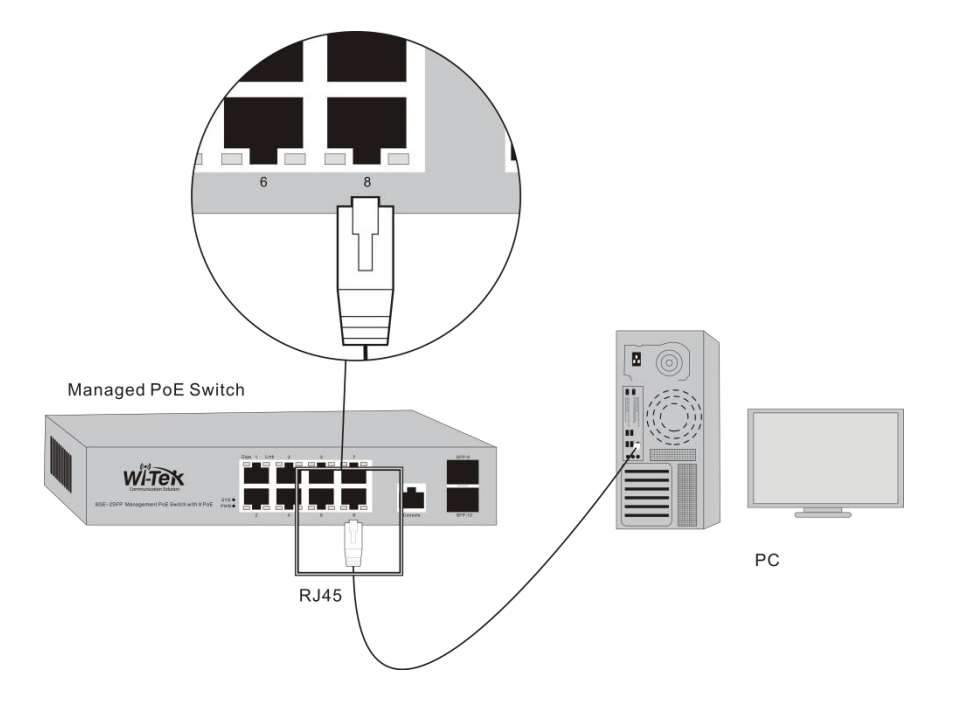

Step 2. On PC, please launch a browser, such as Google Chrome, Firefox, type 192.168.0.1 into address bar, press enter, Wi-Tek management page will pop up.

| Switch                                         | × +                           |                |                                                 |                                                                                                    |   |         |      | ٥     |       |
|------------------------------------------------|-------------------------------|----------------|-------------------------------------------------|----------------------------------------------------------------------------------------------------|---|---------|------|-------|-------|
| $\overleftarrow{\leftarrow}$ $\rightarrow$ X @ |                               | i 192.168.0.1  |                                                 |                                                                                                    |   | ~ … ⊠ ☆ | liiv |       | ≡     |
| WI-Tex                                         | Link up<br>Link dn<br>Disable | <u>p</u> o o o | ộ ộ ộ ộ                                         | 0 00 00 10                                                                                                    |   |         |      |       |       |
|                                                |                               |                | Authentication<br>()<br>User Name:<br>Password: | n Required<br>http://192.168.0.1 is requesting your username and password. The site says:<br>Tetworks'<br>admin<br>•••••<br>OK Cancel | × |         | 5    | τų En | glish |

The default username/password is admin/admin, after type in login account, press **[OK]**, you will get in Wi-Tek management page.

|                                                                                                    | $\underset{1}{\overset{0}{\rightarrow}} \underset{2}{\overset{0}{\rightarrow}} \underset{3}{\overset{0}{\rightarrow}} \underset{4}{\overset{0}{\rightarrow}} \underset{5}{\overset{0}{\rightarrow}} \underset{7}{\overset{0}{\rightarrow}} \underset{7}{\overset{0}{}} \underset{7}{\overset{0}{}} \underset{7}{\overset{0}{}} \underset{7}{\overset{0}{}} \underset{7}{\overset{0}{}} \underset{7}{\overset{0}{}} \underset{7}{\overset{0}{}} \underset{7}{\overset{0}{}} \underset{7}{\overset{0}{}} \underset{7}{\overset{0}{}} \underset{7}{\overset{0}{}} \underset{7}{\overset{0}{}} \underset{7}{\overset{0}{}} \underset{7}{\overset{0}{}} \underset{7}{\overset{0}} \underset{7}{\overset{0}} $ | là do dó                                                                                                    |
|----------------------------------------------------------------------------------------------------|----------------------------------------------------------------------------------------------------|----------------------------------------------------------------------------------------------------|
|                                                                                                    |                                                                                                    | 中文 English                                                                                                    |
| WI-PMS310GF  System Configuration  Configuration  MAC Filter  VLAN Configuration  ACL Configuration  ACL Configuration  ACL Configuration  AAC Configuration  AAA Configuration  AAA Configuration  Configuration  AAA Configuration  AAAA Configuration  AAAA Configuration  AAAA Configuration  AAAA Configuration  AAAA Configuration  AAAA Configuration  AAAA | System Description<br>System Object ID<br>System Version<br>Num Network Interfaces<br>System start time<br>System Name<br>System Location                                                                                                    | System Configuration           WI-PMS310GF 3.3.3         13.6.1.4.1228.4.1           WI-PMS310GF 3.3.3         11           D/Days 3-Hours 46-Minutes 4-Seconds         11           D/Days 3-Hours 46-Minutes 4-Seconds         3 |
| GMAP Configuration     GMAP Configuration     RMON Configuration     RMON Configuration     GUster Management     Dep Power Control     Copyright (C) 2016     Wireless-Tek Technology Limited.     All right reserved.                                                                                                    | System Contact                                                                                                    | Refresh Apply Help                                                                                                    |

Step 3. On the left column, please go to **[PoE Power Control]-[PoE Query Configuration].** 

|                                                  | kup<br>kdn n n n n n<br>able 1 2 3 | <u>,                                    </u> | 00                      |                        |                    |                 |  |  |  |  |
|--------------------------------------------------|------------------------------------|----------------------------------------------|-------------------------|------------------------|--------------------|-----------------|--|--|--|--|
|                                                  |                                    |                                              |                         |                        |                    | 中文 English      |  |  |  |  |
| WI-PMS310GF  System Configuration  Configuration | <u> </u>                           |                                              |                         | PD Query Configuration |                    |                 |  |  |  |  |
| MAC Binding     MAC Either                       | POE Port                           |                                              | ge1/1 ~                 |                        |                    |                 |  |  |  |  |
| VLAN Configuration                               | / AN Configuration PD IP Address   |                                              |                         |                        |                    |                 |  |  |  |  |
| SNMP Configuration                               | PD Query Interval                  |                                              | 5                       | (2~30 Sec)             |                    |                 |  |  |  |  |
| ACL Configuration                                | PD Timeout Num                     | ber                                          | 5                       | (2~10)                 |                    |                 |  |  |  |  |
| QOS Configuration                                | PD Root Time                       |                                              | 120                     | (20-500 Sec)           |                    |                 |  |  |  |  |
| IP Basic Configuration                           | PD Doot mile                       |                                              | 120                     | (50-000 (360)          |                    |                 |  |  |  |  |
| AAA Configuration                                | Refresh Apply                      |                                              |                         |                        |                    |                 |  |  |  |  |
| IGMP SNOOPING Configuration                      | POE Port                           | DD ID Address                                | PD Query Interval (Sec) | PD Timeout Number      | DD Root Time (Sec) | DD Paboot Times |  |  |  |  |
| B GMRP Configuration                             | ge1/1                              | 192 168 0 161                                | 5                       | 5                      | 120                | 87              |  |  |  |  |
| EAPS Configuration                               | ge1/2                              | N/A                                          | 5                       | 3                      | 120                | 0               |  |  |  |  |
| P RMON Configuration                             | ge1/3                              | N/A                                          | 5                       | 3                      | 120                | 0               |  |  |  |  |
| 🖲 🗀 Cluster Management                           | ge1/4                              | N/A                                          | 5                       | 3                      | 120                | 0               |  |  |  |  |
| 🕀 🗀 Log Management                               | ge1/5                              | N/A                                          | 5                       | 3                      | 120                | 0               |  |  |  |  |
| POE Power Control                                | ge1/6                              | N/A                                          | 5                       | 3                      | 120                | 0               |  |  |  |  |
| POE Power Control                                | ge1/7                              | N/A                                          | 5                       | 3                      | 120                | 0               |  |  |  |  |
| POE Policy Configuration                         | ge1/8                              | N/A                                          | 5                       | 3                      | 120                | 0               |  |  |  |  |
| PD Query Configuration                           |                                    |                                              |                         |                        |                    |                 |  |  |  |  |

**PoE Port**: Select the port you need to monitor, if the PD which is connected to this port and powered by its PoE power is stuck and stop working, PoE switch will reboot this PD automatically.

**PD IP Address**: Type in the IP address of the PDs which is connected to this port and powered by its PoE power.

**PD Query Interval**: The interval of checking time, you can fill in 2~30 Sec.

**PD Timeout Number**: The switch will send packet to PD, if the PD no response after a certain number, switch will restart PD, generally, it is recommended 2~10.

**PD Boot Time**: Type in the boot time requirement of the PD, so the switch can give it a adequate booting time and do not restart it again during the booting time.

After you fill in all the parameters, please click on **[Apply]**, then you will set up successfully.

If you want to configure PDs on different PoE port are restart scheduled, please go to [PoE Power Control]-[PoE Policy Configuration].

|                             | <u> </u>                 | <b>p p</b> og og |         |           |          |        |          |        |         |
|-----------------------------|--------------------------|------------------|---------|-----------|----------|--------|----------|--------|---------|
| Commonication Solution      |                          |                  |         |           |          |        |          | 中文     | English |
| WI-PMS310GF                 | POE Policy Configuration |                  |         |           |          |        |          |        |         |
| MAC Binding                 | POE Port                 | get              | /1 ~    |           |          |        |          |        |         |
| VLAN Configuration          | Policy Status            | dis              | able ~  |           |          |        |          |        |         |
| SNMP Configuration          | -                        |                  |         |           |          |        |          |        |         |
| ACL Configuration           |                          |                  |         | Refresh   | Apply    |        |          |        |         |
| QOS Configuration           | Clock ( All)             | Monday           | Tuesday | Wednesday | Thursday | Friday | Saturday | Sunday |         |
| P Basic Configuration       | 00 🗆                     |                  |         |           |          |        |          |        |         |
| AAA Configuration           | 01                       |                  |         |           |          |        |          |        | -       |
| IGMP SNOOPING Configuration | 02 🗆                     |                  |         |           |          |        |          |        |         |
| GMRP Configuration          | 03 🗆                     |                  |         |           |          |        |          |        |         |
| EAPS Configuration          | 04 🗆                     |                  |         |           |          |        |          |        |         |
| RMON Configuration          | 05 🗆                     |                  |         |           |          |        |          |        |         |
| Cluster Management          | 06 🗆                     |                  |         |           |          |        |          |        |         |
| Log Management              | 07 🗆                     |                  |         |           |          |        |          |        |         |
| POE Power Control           | 08 🗆                     |                  |         |           |          |        |          |        |         |
| POE Policy Configuration    | 09 🗆                     |                  |         |           |          |        |          |        |         |
| PD Query Configuration      | 10 🗆                     |                  |         |           |          |        |          |        |         |

**PoE Port:** Select the port need to be restart scheduled.

**Policy Status**: Enable the policy, the configuration will be active.

After fill in the parameters, click on [Apply].

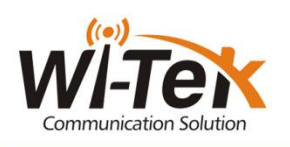